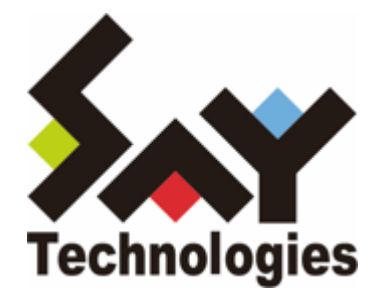

# **BOM for Windows Ver.8.0**

# かんたん設定ツール

# ユーザーズマニュアル

#### 免責事項

本書に記載された情報は、予告無しに変更される場合があります。セイ・テクノロジーズ株式会社は、本書に関してい かなる種類の保証(商用性および特定の目的への適合性の黙示の保証を含みますが、これに限定されません)もいたし ません。

セイ・テクノロジーズ株式会社は、本書に含まれた誤謬に関しての責任や、本書の提供、履行および使用に関して偶発 的または間接的に起こる損害に対して、責任を負わないものとします。

#### 著作権

本書のいかなる部分も、セイ・テクノロジーズ株式会社からの文書による事前の許可なしには、形態または手段を問わ ず決して複製・配布してはなりません。

#### 商標

本ユーザーズマニュアルに記載されている「BOM」はセイ・テクノロジーズ株式会社の登録商標です。また、本文中の 社名、製品名、サービス名等は各社の商標または登録商標である場合があります。

なお、本文および図表中では、「TM」(Trademark)、「(R)」(Registered Trademark)は明記しておりません。

#### 目次

本書について 表記について 使用方法 環境説明 第1章 システム構成 1. 動作概要 2. システム要件 第2章 インストール・アンインストール 1. 動作要件 2. インストール前の準備 3. インストール手順 (1) 新規インストール (2) 追加インストール 4. アンインストール手順 (1) BOM かんたん設定ツールのみをアンインストール (2) BOM全体をアンインストール 第3章 BOM かんたん設定ウィザード 1. 概要 2. BOM かんたん設定ウィザードの起動と基本操作 3. BOM かんたん設定ウィザードの実行

- (1) 初期画面
- (2) 項目選択画面
- (3) インスタンス設定画面
- (4) インスタンスウィザード ライセンス画面
- (5) インスタンス画面
- (6) アカウント画面
- (7) インポート画面
- (8) 設定完了画面
- (9) SMTP画面
- (10) SNMP画面
- (11)保存先指定画面
- (12) ファイル保存画面
- (13) 設定完了画面

第4章 BOM かんたん設定ファイルの使用方法

```
1. BOMかんたん設定ファイルの構成
```

- 2. BOM かんたん設定ファイルを使用したインストール方法
  - (1) 動作要件
  - (2) BOM かんたん設定ファイルでのインストール手順

```
第5章 Q&A
```

# 本書について

### 表記について

本書では、以下のとおり省略した記載を行う場合があります。

| 製品名、または省略しない表記                    | 本書での記載(略称)    |
|-----------------------------------|---------------|
| BOM for Windows Ver.8.0 SR2       | BOM 8.0       |
| BOM for Windows Ver.8.0 かんたん設定ツール | BOM かんたん設定ツール |
| BOM かんたん設定ファイル                    | インストーラー       |

#### 使用方法

本書には、BOM かんたん設定ツールを使用する際に必要となる詳細な情報と手順が記載されています。

- 本ユーザーズマニュアルを使用するには、Microsoft Windowsオペレーティングシステムについての実際的な知識 と、BOM 8.0の基本的な知識が必要です。
- 本書には外部のウェブサイトへの URL が記載されている場合があります。
   PDF 形式のユーザーズマニュアルでは使用する PDF リーダーによってこの URL が自動的にリンク化される場合が ありますが、URL に改行が含まれていると正しいリンク先に遷移できません。このような場合は URL をコピー し、ブラウザーに貼り付けて表示してください。
- 本書に更新・訂正などが生じた際は、弊社ウェブサイト上で情報を公開しますので、あわせて参照してください。

#### 環境説明

本書では、コンピューターの操作画面として、主にWindows Server 2022で取得した画像を使用しています。お使いの OS によって表示内容が若干異なる場合がありますが、適宜読み替えてください。

# 第1章 システム構成

#### 1. 動作概要

BOM かんたん設定ツールは、新規でBOM 8.0を導入するWindowsコンピューターに対して、あらかじめ設定する内容 を組み込んだインストーラーを作成するためのツールです。

BOM かんたん設定ツールを使用して事前に個別のインストーラーを作成しておくことにより、実際のインストール時間 および、監視項目等の設定時間を短縮することができます。

## 2. システム要件

- インストール先のOSやシステム構成が、BOM 8.0の動作要件に適合していること
- かんたん設定ウィザードで作成したインストーラーは、クライアントOSに対して使用することはできません。
   クライアントOSに対してBOMを導入する場合は、手動でインストールを実施する必要があります。
- かんたん設定ウィザードで作成したインストーラーからBOM 8.0をインストールした際のインストール先は、Cドラ イブ直下となり、インストール先を変更することはできません。

第2章 インストール・アンインストール

#### 1. 動作要件

BOM かんたん設定ツールは、Windowsベースのコンピューターで動作します。

導入先クライアントについては、'BOM for Windows Ver.8.0 インストールマニュアル' で「システム要件」を確認して ください。

#### 2. インストール前の準備

BOM かんたん設定ツールをインストールする際は、事前に以下の設定を行う必要があります。

- 管理者権限を持つアカウントにてログインしていること
- 作成する台数分の正規版ライセンスを保有していること
- 。 BOM 8.0のmsiインストーラーがローカルディスクに保存されていること
  - ネットワークフォルダーからのmsiファイル読み込みはサポート対象外です。

# 3. インストール手順

BOM かんたん設定ツールのインストール手順は以下のとおりです。

なお、インストール作業には管理者権限が必要です。管理者権限を持つアカウントにてログオンの上、作業を行ってください。

以降の手順は必要な作業項目の概要のみを抽出した概略の手順です。
 BOM 8.0の詳細な導入手順については、'BOM for Windows Ver.8.0 インストールマニュアル'を参照してください。

#### (1) 新規インストール

BOM 8.0のコンポーネントが一切入っていないコンピューターに対して、新規でBOM かんたん設定ツールをインストールする手順の概要は以下のとおりです。

- 1. BOM 8.0のインストールパッケージに格納されている"autorun.hta"を実行し、インストールランチャーを起動します。
- 2. "BOM 8.0 のインストール"直下にある"基本製品"をクリックし、セットアップウィザードを起動します。
- 3. "セットアップタイプ"画面まで進め、"カスタム"を選択して[次へ]ボタンをクリックします。
- "カスタムセットアップ"画面で"かんたん設定ツール"のアイコンをクリックし、"この機能をローカルのハードディ スクドライブにインストールします。"を選択して、[次へ]ボタンをクリックします。

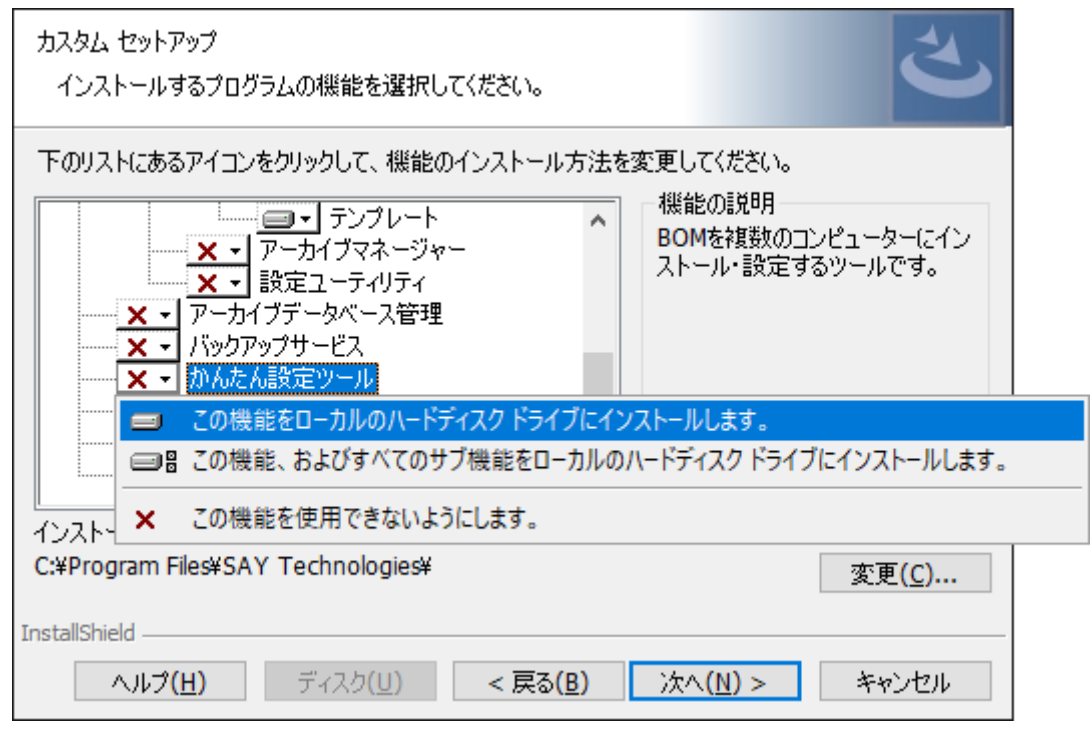

5. 以降はセットアップウィザードに従い、"BOM かんたん設定ツール"のインストールを完了します。

#### (2) 追加インストール

BOM かんたん設定ツールを使用するクライアントに、"BOM 8.0マネージャー"などBOM かんたん設定ツール以外の BOM 8.0コンポーネントが既にインストールされている場合、追加インストール方式でBOM かんたん設定ツールを導入 します。

- 1. BOM 8.0のインストールパッケージに格納されている"autorun.hta"を実行し、インストールランチャーを起動します。
- 2. "BOM 8.0 のインストール"直下にある"基本製品"をクリックし、セットアップウィザードを起動します。
- 3. "プログラムの保守"画面まで進め、"変更"ラジオボタンが有効になっていることを確認して[次へ]ボタンをクリック します。
- "カスタムセットアップ"画面で"かんたん設定ツール"のアイコンをクリックし、"この機能をローカルのハードディ スクドライブにインストールします。"を選択して、[次へ]ボタンをクリックします。

| カスタム セットアップ<br>インストールするプログラムの機能を選択してください。                                        |  |
|----------------------------------------------------------------------------------|--|
| 下のリストにあるアイコンをクリックして、機能のインストール方法を変更してください。<br>、 、 、 、 、 、 、 、 、 、 、 、 、 、 、 、 、 、 |  |
| ■ この機能をローカルのハードディスク ドライブにインストールします。                                              |  |
| □ □ □ この機能、およびすべてのサブ機能をローカルのハードディスク ドライブにインストールします。                              |  |
| ▶ この機能を使用できないようにします。                                                             |  |
| InstallShield<br>ヘルプ( <u>H</u> ) < 戻る( <u>B</u> ) 次へ( <u>N</u> ) > キャンセル         |  |

5. 以降はセットアップウィザードに従い、"BOM かんたん設定ツール"のインストールを完了します。

# 4. アンインストール手順

BOM かんたん設定ツールと関連ソフトウェアのアンインストールは、以下の手順に沿って作業してください。

アンインストール作業には管理者権限が必要です。管理者権限を持つアカウントでログオンの上、作業を行ってください。

以降の手順は必要な作業項目の概要のみを抽出した概略の手順です。
 BOM 8.0の詳細な導入手順については、'BOM for Windows Ver.8.0 インストールマニュアル'を参照してください。

#### (1) BOM かんたん設定ツールのみをアンインストール

コンピューターからBOM かんたん設定ツールのみをアンインストールする際は、以下の作業を実施してください。

- 1. BOM 8.0のインストールパッケージに格納されている"autorun.hta"を実行し、インストールランチャーを起動しま す。
- 2. "BOM 8.0 のインストール"直下にある"基本製品"をクリックし、セットアップウィザードを起動します。
- 3. "プログラムの保守"画面まで進め、"変更"ラジオボタンが有効になっていることを確認して[次へ]ボタンをクリック します。
- 4. "カスタムセットアップ"画面で"かんたん設定ツール"のアイコンをクリックし、"この機能を使用できないようにします。"を選択して、[次へ]ボタンをクリックします。

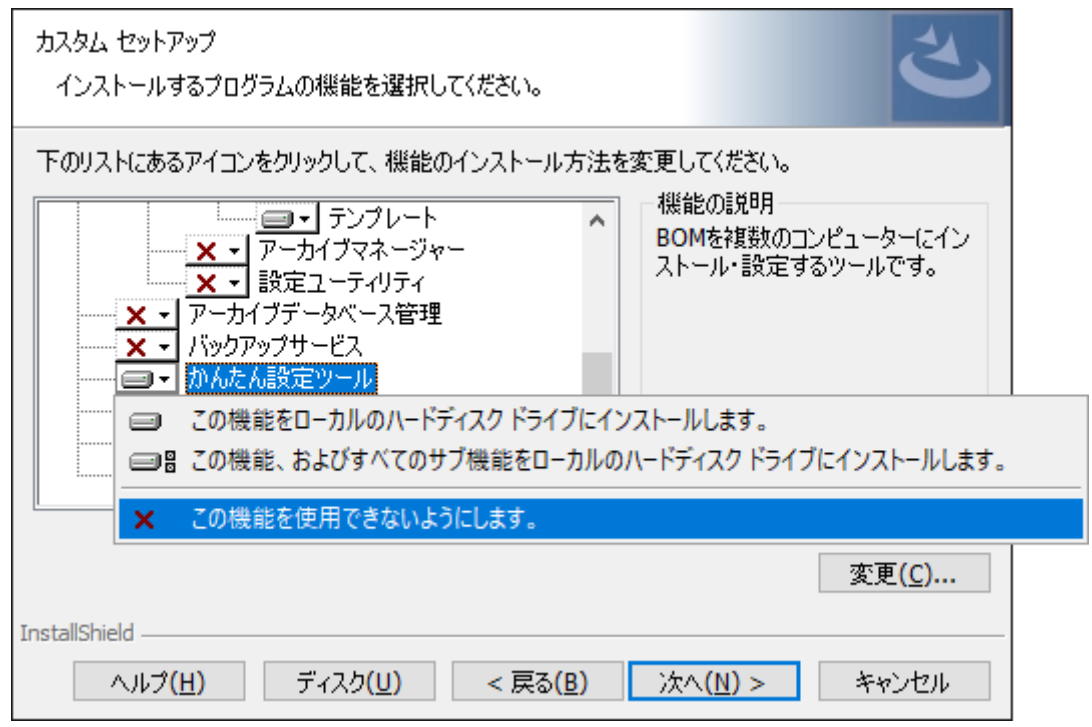

5. 以降はセットアップウィザードに従い、"BOM かんたん設定ツール"のアンインストールを完了します。

#### (2) BOM全体をアンインストール

コンピューターからBOM 8.0のすべてのコンポーネントをアンインストールする際は、以下の作業を実施してください。

- 1. BOM 8.0のインストールパッケージに格納されている"autorun.hta"を実行し、インストールランチャーを起動します。
- 2. "BOM 8.0 のインストール"直下にある"基本製品"をクリックし、セットアップウィザードを起動します。
- 3. "プログラムの保守"画面まで進め、"削除"ラジオボタンを選択して[次へ]ボタンをクリックします。
- 4. 以降はセットアップウィザードに従い、BOM 8.0のアンインストールを完了します。

# 第3章 BOM かんたん設定ウィザード

#### 1. 概要

BOM かんたん設定ツールでは、BOM かんたん設定ウィザードを使用してライセンス、監視項目、アーカイブ設定など を組み込んだインストーラーを作成できます。本章では、このBOM かんたん設定ウィザードの使用方法を解説します。

#### 2. BOM かんたん設定ウィザードの起動と基本操作

1. スタートメニューより、"BOM for Windows Ver.8.0"の"BOM 8.0 かんたん設定ウィザード"を選択すると、BOM かんたん設定ウィザードが起動します。

| 🖳 BOMかんたん設定ウィザード                                    |                                                                                        |                |                   | $\times$ |
|-----------------------------------------------------|----------------------------------------------------------------------------------------|----------------|-------------------|----------|
| 初期画面<br>設定を新規で作成するか、既存のファイル                         | を選択してください。                                                                             |                |                   |          |
| 初期画面<br>項目選択<br>インスタンス設定<br>保存先指定<br>ファイル保存<br>設定完了 | <ul> <li>新規(S)</li> <li>既存(O)</li> <li>変更したいBOMかんたん設定ファイルが存在するフォルダーを選択してくださ</li> </ul> | 50%            | 参照()              | 3        |
|                                                     |                                                                                        | 戻る( <u>B</u> ) | )次へ( <u>N</u> ) > | キャンセル    |

2. BOM かんたん設定ウィザードでは、[次へ]ボタンをクリックすることで次の画面に進み、[戻る]ボタンをクリック することで前の画面に戻ります。また、[キャンセル]ボタンをクリックすることで、BOM かんたん設定ウィザード を終了することができます。

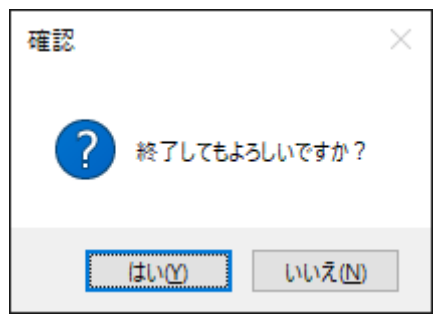

BOM かんたん設定ウィザードの各画面、および具体的な使用方法は、'BOMかんたん設定ウィザードの実行'を参照してください。

## 3. BOM かんたん設定ウィザードの実行

BOM 簡単設定ウィザードの各画面について、表示される画面の順に沿って使用方法を解説します。

#### (1) 初期画面

BOM かんたん設定ウィザードを起動した際、最初に表示される画面が「初期画面」です。

| 🖳 BOMかんたん設定ウィザード                                           |                                                                                              | $\times$ |
|------------------------------------------------------------|----------------------------------------------------------------------------------------------|----------|
| 初期画面<br>設定を新規で作成するか、既存のファイ                                 | (ルを選択してください。                                                                                 |          |
| <b>初期画面</b><br>項目選択<br>インスタン2設定<br>保存先指定<br>ファイル保存<br>設定完了 | <ul> <li>● 断項(3)</li> <li>● 既存(0)</li> <li>変更したいBOMかんたん設定ファイルが存在するフォルダーを選択してください。</li> </ul> |          |
|                                                            | 〈戻る(B) 次へ(N) > キー                                                                            | ャンセル     |

• "新規"ラジオボタン

"新規"ラジオボタンを選択すると、取り込む監視項目やアーカイブサーバー等の設定を新しく作成することが可能です。

。 "既存"ラジオボタン

"既存"ラジオボタンを選択した場合、すでに作成済みのかんたん設定ファイルの内容を元に新しいインストーラーを 作成することが可能です。

• BOM かんたん設定ウィザードで作成したフォルダーを指定する必要があります。

#### (2) 項目選択画面

項目選択画面では、設定したい項目を選択できます。

| 🖳 BOMかんたん設定ウィザード                                            | ×                                          |
|-------------------------------------------------------------|--------------------------------------------|
| 項目選択<br>設定したい項目を選択してください。                                   |                                            |
| 初期画面<br><b>項目 選択</b><br>インスタンス設定<br>保存先指定<br>ファイル保存<br>設定完了 | ● □ 環境設定<br>□ □ 環境設定<br>□ □ SMTP<br>□ SNMP |
|                                                             | < 戻る(B) 次へ(N) > キャンセル                      |

• "インスタンス設定"、"環境設定"チェックボックス

それぞれのチェックボックスにチェックを入れると、ツリー配下の各種項目のチェックボックスにチェックが入り、チェックを外すとツリー配下の各種項目のチェックボックスからチェックが外れます。

- 項目を選択せずにインストーラーのみを作成することはできません。"インスタンス設定"または、"環境設定"か ら一つ以上のチェックボックスにチェックを入れる必要があります。
- 各チェックボックスの概要は以下の表を参考にしてください。

| 項目名      | 項目概要                                 |
|----------|--------------------------------------|
| インスタンス設定 | 監視インスタンス名、アーカイブ先、監視項目等、監視に必要な設定が可能です |
| SMTP     | メール送信サーバーを設定することが可能です                |
| SNMP     | 送信先マネージャーやSNMPバージョン等を設定することが可能です     |

### (3) インスタンス設定画面

項目選択画面で、"インスタンス設定"にチェックを入れた場合に表示される画面です。

ここでは、監視インスタンス名や事前に作成済みの監視設定をインポートするための情報、アーカイブデータベースの 設定を入力します。

| BOMかんたん設定ウィザード                                 |                                                       |                                           |                      | ×                 |
|------------------------------------------------|-------------------------------------------------------|-------------------------------------------|----------------------|-------------------|
| インスタンス設定<br>インスタンスを設定します。                      |                                                       |                                           |                      |                   |
| 初期画面<br>項目選択<br><b>インスタンス設定</b><br>SMTP<br>SMD | -BOM アーカイブデータベース設う<br>● 設定しない(L)<br>○ リモートコンピューター(B): | Ē                                         |                      | 参照( <u>S</u> )    |
| 保存先指定                                          | アーカイブ間隔(1):                                           | 30分                                       | $\sim$               |                   |
| ファイル保存<br>設定完了                                 | インスタンス                                                |                                           |                      |                   |
| BACK I                                         | インスタンスID                                              | コンピューター                                   | アカウント                | ライセンス             |
|                                                | <                                                     |                                           |                      | >                 |
|                                                | 追加( <u>A</u> ) 編集(E)                                  | 削除( <u>D</u> )                            |                      |                   |
|                                                | □ 監視項目を環境に合わせて □ インストール後に監視インスタン                      | 補完する( <u>M</u> )<br>タンスを起動しない( <u>K</u> ) |                      |                   |
|                                                |                                                       |                                           |                      |                   |
|                                                |                                                       |                                           |                      |                   |
|                                                | 1                                                     |                                           | 〈 戻る( <u>B</u> ) 次へ( | <u>N</u> )> キャンセル |

#### A. "BOM アーカイブデータベース設定"

"BOM アーカイブデータベース設定"項目では、監視インスタンスに紐づけるアーカイブ先アーカイブデータベースを設 定することが可能です。

。 "設定しない"ラジオボタン

アーカイブ先アーカイブデータベースへ監視データをアーカイブしない場合に選択します。

"リモートコンピューター"ラジオボタン

アーカイブ先アーカイブデータベースへ監視データをアーカイブする場合に選択します。

"リモートコンピューター"フィールド

[参照]ボタンをクリックしてダイアログ上から該当するコンピューターを選択するか、"コンピューター名"、"IP アドレス"を直接入力することができます。

。 "アーカイブ間隔"

アーカイブを行う間隔をプルダウンリストから選択します。

#### B. "インスタンス"

"インスタンス"の項目では、インストーラーに対し、あらかじめ設定させたい監視インスタンスの情報を追加、編集、 削除することが可能です。

。 [追加]ボタン

[追加]ボタンをクリックすることにより、"インスタンスウィザード"画面が表示され、新しい監視インスタンスの設定を作成することが可能です。"インスタンスウィザード"画面の各項目については、'インスタンスウィザードライセンス画面'を参照してください。

• [編集]ボタン

すでに作成済みのインスタンスを選択し[編集]ボタンをクリックすることにより、設定済みの監視インスタンス情報 を編集することが可能です。

。 [削除]ボタン

作成済みのインスタンスを選択後[削除]ボタンをクリックすることにより、設定済みの監視インスタンス情報を削除 することが可能です。

。 "監視項目を環境に合わせて補完する"チェックボックス

以下の監視項目が含まれる監視設定を'<u>インポート画面</u>'で指定した際、インストール先コンピューターの情報を読み 取り、不足している監視設定を自動で生成します。

• 補完できるのはローカル監視インスタンスおよび、代理監視インスタンスのみで、Linux監視インスタンスおよび、VMware監視インスタンスは対象外です。

| 監視項目名                 | 自動生成条件                                                                                                    |
|-----------------------|----------------------------------------------------------------------------------------------------|
| ディスク容量監視              | 監視対象のローカルディスクが割り当てられている監視項目が存在しな<br>い場合、すべてのローカルディスクのディスク容量監視を自動生成しま<br>す。<br>存在しないローカルディスクが割り当てられている監視項目が存在して<br>いた場合、監視を無効化します。(削除はしません)                                      |
| ディスクアクセス監視(※)         | インポート予定のディスクアクセス監視で、インスタンスが"_Total"の<br>みの場合、自動生成は行いません。<br>監視対象のインスタンスに固定ディスクの指定がある場合全固定ディス<br>クのアクセス監視を追加します。<br>存在しないローカルディスクが割り当てられている監視項目が存在して<br>いた場合、監視を無効化します。(削除はしません) |
| ネットワーク インターフェイス監<br>視 | すべてのネットワーク インターフェイス監視が存在していなければ、<br>すべてのネットワーク・インターフェイス監視を自動生成します。<br>存在しないネットワーク・インターフェイスが割り当てられている監視<br>項目が存在していた場合、監視を無効化します。(削除はしません)                                       |
| ネットワーク アダプター監視        | すべてのネットワーク アダプター監視が存在していなければ、すべて<br>のネットワーク アダプター監視を自動生成します。<br>存在しないネットワーク アダプターが割り当てられている監視項目が<br>存在していた場合、監視を無効化します。(削除はしません)                                                |

| 監視項目名                                                      | 自動生成条件                                                                                                    |
|------------------------------------------------------------|----------------------------------------------------------------------------------------------------|
| パフォーマンスカウンター監視<br>(パフォーマンスオブジェクト:<br>LogicalDiskの場合)       | インポート予定のディスクアクセス監視で、インスタンスが"_Total"の<br>みの場合、自動生成は行いません。<br>すべての論理ドライブいずれかを指定した監視項目が存在していない場<br>合、すべての論理ドライブの監視を自動生成します。<br>存在しないローカルディスクが割り当てられている監視項目が存在して<br>いた場合、監視を無効化します。(削除はしません) |
| パフォーマンスカウンター監視<br>(パフォーマンスオブジェクト:<br>PhysicalDiskの場合)      | インポート予定のディスクアクセス監視で、インスタンスが"_Total"の<br>みの場合、自動生成は行いません。<br>すべての論理ドライブいずかを指定した監視項目が存在していない場<br>合、すべての論理ドライブの監視を自動生成します。<br>存在しないローカルディスクが割り当てられている監視項目が存在して<br>いた場合、監視を無効化します。(削除はしません)  |
| パフォーマンスカウンター監視<br>(パフォーマンスオブジェクト:<br>Network Interfaceの場合) | すべてのネットワーク インターフェイス監視が存在していなければ、<br>すべてのネットワーク インターフェイス監視を自動生成します。<br>存在しないネットワーク インターフェイスが割り当てられている監視<br>項目が存在していた場合、監視を無効化します。(削除はしません)                                                |
| パフォーマンスカウンター監視<br>(パフォーマンスオブジェクト:<br>Network Adapterの場合)   | すべてのネットワーク アダプター監視が存在していなければ、すべて<br>のネットワーク アダプター監視を自動生成します。<br>存在しないネットワーク アダプターが割り当てられている監視項目が<br>存在していた場合、監視を無効化します。(削除はしません)                                                         |

※「ディスクアクセス監視」はBOM 8.0で新規作成できない監視項目です。

監視グループの空き状況(監視項目の有無にかかわらず)を確認し、開いているグループIDへ対し新規グループ"自動生成グループxx"を作成します。(作成されている監視グループを確認し、あいている若い番号から作成します) 追加する監視項目がライセンスキーの監視項目数の上限に達していた場合は、自動生成処理を終了しエラーが出力 されます。

• "インストール後に監視インスタンスを起動しない"チェックボックス

かんたん設定ウィザードで作成したインストーラーを使用しBOMをインストールした際に、監視インスタンスを自動で起動させる/起動しない設定を行うことが可能です。自動で起動させない場合には、チェックボックスにチェックを入れます。

#### (4) インスタンスウィザード ライセンス画面

'インスタンス設定画面'で[追加]ボタンまたは、[編集]ボタンをクリックした際に起動する画面です。

"インスタンスウィザード"では監視を行う監視インスタンスの各種内容を設定することが可能です。

| 🖳 インスタンスウィザード                                    |                                                                      | ×                                 |
|--------------------------------------------------|----------------------------------------------------------------------|-----------------------------------|
| <b>ライセンス</b><br>ライセンスを設定します。                     | ,                                                                    |                                   |
| <b>ライセンス</b><br>インスタンス<br>アカウント<br>インボート<br>設定完了 | インスタンスの作成ごとに有効なライセンスキーを入力してください。         ライセンスキー(L)         トーの詳細情報: | クリア( <u>C</u> )<br>確認( <u>F</u> ) |
|                                                  | < 戻る(B) 次へ(N) >                                                      | キャンセル                             |

。 "ライセンスキー"

正規版の有効なライセンスキーを入力します。[クリア]ボタンをクリックすることにより、入力したライセンスキー をクリアすることが可能です。

※適用できるのは以下の正規版ライセンスキーのみです。(評価版ライセンスキーは使用できません)

- BOM for Windows 基本パッケージ
- BOM for Windows ゲストOS用追加ライセンス
- BOM Linux オプション
- BOM VMware オプション
- "キーの詳細情報"

[確認]ボタンをクリックすることにより、"ライセンスキー"で入力したライセンスの情報が表示されます。

#### (5) インスタンス画面

| 💐 インスタンスウィザード                             | $\rightarrow$                                                                                                  |
|-------------------------------------------|----------------------------------------------------------------------------------------------------|
| インスタンス<br>インスタンスの設定を行                     | ます。                                                                                                    |
| ライセンス<br>インスタンス<br>アカウント<br>インボート<br>設定完了 | インスタンス設定<br>このインスタンスで監視するコンピューター名とインスタンスIDを入力してください。<br>監視対象コンピューター(T): ローカルコンピューター 、 ~                        |
|                                           | コンピューター名(©): □ーカルコンピューター 参照(W)<br>IP∨6アドレスはブラケット("["と"]")で囲んでください。<br>インスタンスID(!):<br>③ コンピューター名(P)<br>○ 指定(D) |
|                                           | <ul> <li>         ・ パの又子が使用できます:         <ul> <li>a-z, A-Z, 0-9, -,</li> <li> <ul></ul></li></ul></li></ul>    |
|                                           | サービス名: BOM8Agent\$(TargetComputer)<br>スタートアップの種類(S): 自動                                                        |
|                                           | < 戻る( <u>B</u> ) 次へ( <u>N</u> ) > キャンセル                                                                        |

#### A. インスタンス設定

• "監視対象コンピューター"プルダウン

"ローカルコンピューター"または、"代理監視コンピューター"を選択します。BOM Linux オプションまたは、BOM VMware オプションを'<u>インスタンスウィザード ライセンス画面</u>'で入力していた場合、ライセンスに紐づいた監視 対象コンピューターを選択することが可能です。

"コンピューター名"フィールド

"ローカルコンピューター"以外を指定した場合、指定することが可能です。監視対象コンピューターのコンピュータ ー名または、IPアドレスを入力します。

- インスタンスID
  - "コンピューター名"ラジオボタン 監視対象コンピューターのコンピューター名をWindowsOSから自動で取得しインスタンスIDへ設定します。
  - "指定"ラジオボタン

任意のインスタンスIDを指定します。

#### B. サービス設定

。 "サービス名"フィールド

Windowsに登録されるサービス名が表示されます。

。 "スタートアップの種類"プルダウン

Windowsのサービスに登録する際の、スタートアップの種類を"自動"、"手動"、"自動(遅延開始)"から指定する ことが可能です。

#### (6) アカウント画面

監視に使用するアカウントの設定を行います。

インストール先コンピューターで利用可能なアカウント情報を指定してください。インストール先コンピューターで使 用できないアカウントが設定されていた場合には、実際の監視等が正しく動作しません。

| 🕮 インスタンスウィザード                 |                                      |                                                                                     |                                                            |                                           | ×               |
|-------------------------------|--------------------------------------|-------------------------------------------------------------------------------------|------------------------------------------------------------|-------------------------------------------|-----------------|
| アカウント                         |                                      |                                                                                     |                                                            |                                           |                 |
| アカウントの設定を行い                   | ます。                                  |                                                                                     |                                                            |                                           |                 |
| ライセンス<br>インスタンス               | このアカウントはコンピュータ                       | ー上でインスタンス実行に使                                                                       | き用されます。                                                    |                                           |                 |
| <b>アカウント</b><br>インポート<br>設定完了 | 監視対象コンピューター:                         | ローカルコンピューター                                                                         |                                                            |                                           |                 |
|                               | 監視に利用するアカウント                         |                                                                                     |                                                            |                                           |                 |
|                               | ◉ ローカルシステムアカウン                       | √F( <u>L)</u>                                                                       |                                                            |                                           |                 |
|                               | 〇 アカウント( <u>A</u> ):                 |                                                                                     |                                                            |                                           |                 |
|                               | バスワード( <u>P</u> ):                   |                                                                                     |                                                            |                                           |                 |
|                               | パスワードの確認( <u>0</u> ):                |                                                                                     |                                                            |                                           |                 |
|                               | 監視に利<br>代理監約<br>それそれ<br>監視に利<br>管理者相 | J用するアカウントには、管理<br>見の場合、代理監視元と代<br>のコンピューターの管理者格<br>J用するアカウントには、「バッ<br>郵限の詳細についてはユーサ | 程者権限が必要で<br>注理監視先で同じ<br>課税が必要です。<br>かジョブとしてログ<br>げーズマニュアルを | ごす。<br>シューザー名とパス<br>オン」特権を付与<br>参照してください。 | ワードを持ち、<br>します。 |
|                               |                                      |                                                                                     | < 戻る( <u>B</u> )                                           | )次へ( <u>N</u> ) >                         | キャンセル           |

• "監視対象コンピューター"フィールド

'インスタンス画面'のインスタンス設定で指定した"コンピューター名"フィールドの値が表示されます。

- "監視に利用するアカウント"フィールド
   監視に利用するアカウントを指定します。
- 。 "ローカルシステムアカウント"ラジオボタン

ローカルシステムアカウントを指定します。

"アカウント"ラジオボタン

ドメインアカウントや個別のアカウントを指定する場合に入力します。

- ・ パスワード
  - 指定したアカウントのパスワードを入力します。
- パスワードの確認

再度、指定したアカウントのパスワードを入力します。

### (7) インポート画面

あらかじめ作成した監視項目や、監視テンプレートを指定します。

| 🖳 インスタンスウィザード               |                                     |                                          |                                        | $\times$        |
|-----------------------------|-------------------------------------|------------------------------------------|----------------------------------------|-----------------|
| <b>インポート</b><br>監視設定を含むCABフ | アァイルを指定して下さい                        | ۱۰                                       |                                        |                 |
| ライセンス<br>インスかいス             | 監視設定を含むCA                           | Bファイルをインボートします。                          |                                        |                 |
| アカウント                       | インポートデータ:                           |                                          |                                        |                 |
| <b>1 ンホート</b><br>設定完了       | 名前                                  | <i>К</i> д                               |                                        |                 |
|                             | 「監視設定を含むC/<br>・監視設定を含むエ・<br>・テンプレート | 監視設定な<br>ABファイル」とは、以下のCABファ<br>クスポートファイル | を含むCABファイルの追加( <u>U</u> )<br>・イルとなります。 | 肖小除( <u>D</u> ) |
|                             |                                     |                                          | < 戻る(B) 次へ(N)                          | > キャンセル         |

- "インポートデータ"フィールド
  - [監視設定を含むCABファイルの追加]ボタン

ボタンをクリックすると、インポートする監視設定ファイルを指定する画面が表示されます。

| ■ 監視設定を含むCABファイルを選択してください。            |                                                                                      |                  |             |     |                     |            |  |
|---------------------------------------|--------------------------------------------------------------------------------------|------------------|-------------|-----|---------------------|------------|--|
| ← → ~ ↑ 🔒 « BOM                       | ← → * ↑ _ * BOMW8 > Common > TemplateData > 0000_標準構成テンプレート > * ひ 0000_標準構成テンプレートの検索 |                  |             |     |                     |            |  |
| 整理 ▼ 新しいフォルダー                         |                                                                                      |                  |             |     |                     | ?          |  |
| 🔮 ドキュメント  🖈 ^                         | 名前 ^                                                                                 | 更新日時             | 種類          | サイズ |                     |            |  |
| 📰 ピクチャ 🛛 🖈                            | 🚪 0101_Windows システム監視 Basic.cab                                                      | 2021/12/22 10:23 | キャビネット ファイル | 12  | 2 KB                |            |  |
| Config                                | 🔠 0102_Windows システム監視 Basic (ローカル                                                    | 2021/12/22 10:23 | キャビネット ファイル | 13  | з КВ                |            |  |
| ESMPRO Ver.5                          | 冒 0201_BOM SNMP トラップ受信機能監視.cab                                                       | 2021/12/22 10:23 | キャビネット ファイル | 11  | 1 KB                |            |  |
| ESMPRO Ver.6                          |                                                                                      |                  |             |     |                     |            |  |
| PC                                    |                                                                                      |                  |             |     |                     |            |  |
|                                       |                                                                                      |                  |             |     |                     |            |  |
| ↓ ダウンロード                              |                                                                                      |                  |             |     |                     |            |  |
| ニ デスクトップ                              |                                                                                      |                  |             |     |                     |            |  |
| 🔮 ドキュメント                              |                                                                                      |                  |             |     |                     |            |  |
| ■ ピクチャ                                |                                                                                      |                  |             |     |                     |            |  |
| 🚪 ビデオ                                 |                                                                                      |                  |             |     |                     |            |  |
| 🎝 ミュージック                              |                                                                                      |                  |             |     |                     |            |  |
| 🏪 ローカル ディスク (C                        |                                                                                      |                  |             |     |                     |            |  |
| · · · · · · · · · · · · · · · · · · · |                                                                                      |                  |             |     |                     |            |  |
| ファイル名                                 | (N): 0102_Windows システム監視 Basic (ローカル監                                                | έ視).cab          |             | ~ c | cabファイル(*.cab)      | $\sim$     |  |
|                                       |                                                                                      |                  |             |     | 開く( <u>O</u> ) キャンセ | <b>الا</b> |  |

インポートできるファイルは、監視設定をエクスポートしたファイル(拡張子CAB)または、監視テンプレートファイルのみです。(拡張子CAB)

| 4ンスタンスウィザード          |                                                                                                  |                                      |                                          |                  | ×                                         |  |  |
|----------------------|--------------------------------------------------------------------------------------------------|--------------------------------------|------------------------------------------|------------------|-------------------------------------------|--|--|
| インポート<br>監視設定を含むCAB7 | ァイルを指定して下さい。                                                                                     |                                      |                                          |                  |                                           |  |  |
| ライセンス                | 監視設定を含むCABファイルをインボート                                                                             | します。                                 |                                          |                  |                                           |  |  |
| アカウント                |                                                                                                  |                                      |                                          |                  |                                           |  |  |
| 設定完了                 | 名前<br>[0102_Windows システム監視 Basic<br>く<br>「監視設定を含むCABファイル」とは、し、「<br>監視設定を含むエクスポートファイル<br>・ デンプレート | パス<br>C¥Users¥/<br>監視設定を<br>下のCABファ・ | Administrator¥D<br>含むCABファイル<br>イルとなります。 | Desktop¥0102_Wi  | indows システ<br><b>ゝ</b><br>肖I除( <u>D</u> ) |  |  |
|                      |                                                                                                  |                                      | く 戻る( <u>B</u> )                         | 次へ( <u>N</u> ) > | キャンセル                                     |  |  |

• [削除]ボタン

削除したい監視設定を選択後、[削除]ボタンをクリックすることにより、選択した設定を削除することが可能です。

### (8) 設定完了画面

インスタンスウィザードの設定が完了した時に表示される画面です。

| 💐 インスタンスウィザード                             |            |                  |                 | ×     |
|-------------------------------------------|------------|------------------|-----------------|-------|
| 設定完了<br>設定が完了しました。                        |            |                  |                 |       |
| ライセンス<br>インスタンス<br>アカウント<br>インポート<br>設定完了 | 設定が完了しました。 |                  |                 |       |
|                                           |            | < 戻る( <u>B</u> ) | 閉じる( <u>C</u> ) | キャンセル |

設定完了後、インスタンス設定画面が表示され、設定した内容が"インスタンス"フィールドへ反映されます。

| 🖾 BOMかんたん設定ウィザード                                            |                                                                                           |                                                             |                | ×                            |  |  |
|-------------------------------------------------------------|-------------------------------------------------------------------------------------------|-------------------------------------------------------------|----------------|------------------------------|--|--|
| インスタンス設定<br>インスタンスを設定します。                                   |                                                                                           |                                                             |                |                              |  |  |
| 初期画面<br>項目選択<br>インスタンス設定<br>SMTP<br>SNMP<br>保存先指定<br>ファイル保存 | BOM アーカイブデータベース設定<br>● 設定しない(L)<br>● リモートコンピューター(R):<br>アーカイブ間隔(L): 30分<br>- インスないス       |                                                             |                |                              |  |  |
|                                                             | インスタンスID<br>「□ーカルコンピューター<br><<br><<br><<br><<br><<br><<br><<br><<br><<br><<br><<br><<br>< | コンピューター<br>ローカルコンピューター<br>削除(D)<br>補完する(M)<br>タンノスを起動しない(K) | アカウント          | ライセンス<br>BOM 8.0 基本製品 通常版ライセ |  |  |
|                                                             |                                                                                           |                                                             | < 戻る( <u>B</u> | ) 次へ( <u>N</u> ) > キャンセル     |  |  |

#### (9) SMTP画面

SMTP画面では、メール通知を行う場合に使用するメール送信サーバーの情報を入力する必要があります。

| 🖳 BOMかんたん設定ウィザード                                                    |                                                                                                 | × |
|---------------------------------------------------------------------|-------------------------------------------------------------------------------------------------|---|
| SMTP<br>SMTPの設定を行います。                                               |                                                                                                 |   |
| 初期画面<br>項目選択<br>インスタンス設定<br>SMTP<br>SNMP<br>保存先指定<br>ファイル保存<br>設定完了 | SMTP サーバー1         サーバー(S):         ボート(P):       25 (デフォルト:25)         送信元(E):         詳細設定(D) |   |
|                                                                     | SMTP サーバー2         サーバー(少:         ポート(つ):       25 (デフォルト: 25)         送信元(R):         詳細設定(I) | ] |
|                                                                     | ·<br>〈 戻る(B) 次へ(N) 〉 キャンセノ                                                                      | 1 |

#### A. "SMTPサーバー1"、"SMTPサーバー2"フィールド

◦ "サーバー"フィールド

SMTPサーバーのIPアドレスあるいはホスト名を入力します。

• "ポート" フィールド

SMTPサーバーのポートを入力します。既定値は"25"になっています。ポート番号を変更する場合には、"1"から"65535"までの整数を入力してください。

。 "送信元" フィールド

送信者メールアドレスを入力します。

。 [詳細設定]ボタン

[詳細設定]ボタンをクリックすると、"SMTP 詳細設定"画面が表示されます。

- 認証方法を持つSMTP サーバーに関しての認証指定が可能です。
- 認証方法については以下の認証方法を指定できます。
  - SMTP 認証
  - POP before SMTP 認証
  - SMTP Over SSL/TLS 認証
  - STARTTLS 認証

#### B. SMTP 詳細設定画面

かんたん設定ツールによる設定はOAuth2.0に対応しません。
 OAuth2.0認証が必要な環境については、導入後に個別で設定を行ってください。

| 🔜 SMTP 詳細設定                                                                                                    |     | _      |        | ×   |
|----------------------------------------------------------------------------------------------------|-----|--------|--------|-----|
| SMTPサーバー:<br>図記証を使用(A)<br>ユーザーID(U):<br>パスワード(P):                                                              |     |        |        |     |
| <ul> <li>● SMTP認証(S)</li> <li>● POP before SMTP(B)</li> <li>● POP3 サーバー(Q):</li> <li>■ POP3 ポート(T):</li> </ul> | 110 | (デフォルト | : 110) |     |
| $\bigcirc$ SMTP Over SSL/TLS( $\underline{V}$ )<br>$\bigcirc$ STARTTLS( $\underline{R}$ )                      |     |        |        |     |
|                                                                                                    |     | OK     | キャンセ   | 201 |

。 "認証を使用"チェックボックス

SMTPサーバーへの接続で、認証を使用する場合はチェックを入れます。

。 "SMTP 認証"ラジオボタン

SMTP 認証を使用する場合、"SMTP 認証"ラジオボタンを選択してください。

"ユーザーID"フィールドには、SMTP 認証で使用するユーザーIDを、"パスワード"フィールドにはSMTP 認証で使用するユーザーID のパスワードを入力してください。

- SMTP 認証については、CRAM-MD5 方式とPLAIN 方式とLOGIN方式に対応しています。
- "POP before SMTP"ラジオボタン

POP before SMTP 認証を使用する場合、"POP before SMTP"ラジオボタンを選択してください。

"POP3 サーバー"フィールドには、POP3 サーバーのIP アドレスを入力し、"POP3 ポート"フィールドにはポート番 号を"1"~"65535"の間で入力してください。

- ユーザーID とパスワードを使用してPOP before SMTP 認証を実行するため、これらも同時に指定してください。
- "POP before SMTP"ラジオボタンを選択すると、SMTP サーバーと同一名が"POP3 サーバー"フィールドにコ ピーされますが、変更は可能です。

| POP before SMTP(       | B)                    |
|------------------------|-----------------------|
| POP3 サーバー( <u>O</u> ): | pop.mail.saytech.demo |
| POP3 ポート(፲):           | 110 (デフォルト: 110)      |

。 "SMTP Over SSL/TLS"ラジオボタン

SMTP Over SSL/TLS 認証を使用する場合、"SMTP Over SSL/TLS"ラジオボタンを選択してください。

"ユーザーID"フィールドには、SMTP Over SSL/TLS 認証で使用するユーザーIDを、"パスワード"フィールドには SMTP Over SSL/TLS 認証で使用するユーザーIDのパスワードを入力してください。

• "STARTTLS"ラジオボタン

STARTTLS 認証を使用する場合、"STARTTLS"ラジオボタンを選択してください。

"ユーザーID"フィールドには、STARTTLS 認証で使用するユーザーIDを、"パスワード"フィールドにはSTARTTLS 認証で使用するユーザーIDのパスワードを入力してください。

#### (10) SNMP画面

SNMP画面では、SNMPトラップ送信を行う場合に使用するマネージャー情報を入力する必要があります。

| 🖳 BOMかんたん設定ウィザード         |                      | ×                               |
|--------------------------|----------------------|---------------------------------|
| SNMP<br>SNMPの設定を行います。    |                      |                                 |
| 初期画面<br>項目選択             | マネージャー( <u>M</u> ):  |                                 |
| インスタンス設定<br>SMTP<br>SNMP | #−ト( <u>P</u> ):     | 162 (デフォルト: 162)                |
| 保存先指定 ファイル保存             | SNMP バージョン:          | v1 ○ v2c ○ v3                   |
| 設定完了                     | コミュニティ名( <u>C</u> ): | public (デフォルト:public)           |
|                          | ユーザー(山):             |                                 |
|                          | エンジンID( <u>E</u> ):  | 0x                              |
|                          | 認証方式(工):             | (None) ∨ 認証キー(K):               |
|                          | 暗号化方式( <u>S</u> ):   | (None) ∨ 暗号キー(」):               |
|                          | MIBフォルダー:            | \$(InstallDir)¥Common¥snmp¥mibs |
|                          |                      |                                 |
|                          |                      |                                 |
|                          |                      |                                 |
|                          |                      | < 戻る(B) 次へ(N) > キャンセル           |

"マネージャー"フィールド

SNMPトラップ送信先のSNMPマネージャーの"ホスト名"または"IPアドレス"を入力します。

◦ "ポート"フィールド

"1"~"65535"までの値を入力することが可能です。既定値で162が入力されています。

• "SNMPバージョン"ラジオボタン

SNMPトラップのバージョンを選択します。既定値は"v1"が選択されています。

。 "コミュニティ名"フィールド

使用する環境に合わせてコミュニティ名を指定してください。既定値は"public"が入力されています。

- SNMPバージョンにて"v3"ラジオボタンを選択した場合、v3トラップ用のユーザー設定が必要です。
- "ユーザー"フィールド

SNMPマネージャーで設定した"ユーザー名"と同じ値を入力します。

• "エンジンID"フィールド

SNMPマネージャーで設定した"エンジンID"と同じ値を入力します。

- BOM 8.0のSNMPトラップでは、固有のエンジンIDはありません。
- 。 "認証方式"プルダウン
  - "(None)"(認証方式無し)、"MD5"または、"SHA"から選択することが可能です。

。 "認証キー"フィールド

認証方式を指定した場合、認証方式にて使用する認証キーを入力します。

- 。 "暗号化方式"プルダウン
  - "(None)"(暗号化方式を平文)、"DES"または、"AES"から選択することが可能です。
- 。 "暗号キー"フィールド

暗号化方式を指定した場合、暗号化方式にて使用する暗号キーを入力します。

∘ "MIBフォルダー"フィールド

BOM 8.0で使用するMIBファイルの格納先が表示されます。

#### (11) 保存先指定画面

BOM かんたん設定ウィザードで作成したインストーラーを保存する場所を指定することが可能です。

| BOMかんたん設定ウィザード                                                      | ×                                                                                                    |
|---------------------------------------------------------------------|----------------------------------------------------------------------------------------------------|
| 保存先指定<br>保存先を指定してください。                                              |                                                                                                    |
| 初期画面<br>項目選択<br>インスタンス設定<br>SMTP<br>SNMP<br>保存先指定<br>ファイル保存<br>設定完了 | BOMインストーラー指定         BOMインストーラー(BOM8.msi)が存在するフォルダーパスを指定してください。         BOMかんたん設定ファイル保存先指定         BOMかんたん設定ファイルの保存先パスを入力してください。                 BOMかんたん設定ファイルの保存先パスを入力してください。 |
|                                                                     | < 戻る(B) 次へ(N) > キャンセル                                                                                                    |

。 BOMインストーラー指定

BOM 8.0 のインストーラー(BOM8.msi)を指定します。

• ネットワークフォルダーからmsiインストーラーを指定しないでください。正しく動作しない可能性がありま す。

ドライブレターがDの時の例: D:¥BOM80¥BOM8

• BOMかんたん設定ファイル保存先指定

BOMかんたん設定ウィザードで設定した内容の保存先を指定します。

## (12) ファイル保存画面

これまでに設定した各種設定を自動で保存されます。完了後[次へ]ボタンをクリックします。

| 🖳 BOMかんたん設定ウィザード                         |           |                      |                   | ×     |
|------------------------------------------|-----------|----------------------|-------------------|-------|
| ファイル保存<br>BOMかんたん設定ファイル保存中               |           |                      |                   |       |
| 初期画面<br>項目選択<br>インスタンス設定<br>SMTP<br>SNMP | 進捗状況(3/7) |                      |                   |       |
| 保存先指定<br><b>ファイル保存</b><br>設定完了           |           |                      |                   |       |
|                                          |           |                      |                   |       |
|                                          |           |                      |                   |       |
|                                          |           |                      |                   |       |
|                                          |           |                      |                   |       |
|                                          |           | <br>く 戻る( <u>B</u> ) | )次へ( <u>N</u> ) > | キャンセル |

### (13) 設定完了画面

保存作業等が完了後に表示される画面です。

| 🔤 BOMかんたん設定ウィザード                                                    |               |                  |                   | $\times$ |
|---------------------------------------------------------------------|---------------|------------------|-------------------|----------|
| 設定完了<br>設定が完了しました。                                                  |               |                  |                   |          |
| 初期画面<br>項目選択<br>インスタンス設定<br>SMTP<br>SNMP<br>保存先指定<br>ファイル保存<br>設定完了 | 出力が正常に完了しました。 |                  |                   |          |
|                                                                     |               | < 戻る( <u>B</u> ) | )次へ( <u>N</u> ) > | キャンセル    |

"保存先指定画面"で指定した保存先に以下のフォルダー名でフォルダーが作成されます。

YYYYMMDD-hhmmss\_BomEasySettings

# 第4章 BOM かんたん設定ファイルの使用方法

#### 1. BOMかんたん設定ファイルの構成

BOMかんたん設定ファイルは以下の構成で作成されます。

• 設定された内容によりフォルダー・ファイル構成は変わります。

| YYYYMMDD-hhmmss_BomEasySettings (作成されるフォルダー)         |
|------------------------------------------------------|
| ├── [ BOM8 ] (BOM 8.0 本体の各種環境ファイル)                   |
| ├── [ Environment ] (監視に使用する環境情報、監視インスタンス情報)         |
| └──[ Config ]                                        |
| │  │  │  │  │  SMTP.xml  (SMTPサーバーの詳細設定情報ファイル)       |
| │                                                    |
| │                                                    |
| Instance ]                                           |
| │── Instances.ini (監視インスタンス共通設定ファイル)                 |
| │ ARC.ini (アーカイブサービス共通設定ファイル)                        |
| │                                                    |
| ― Instance.ini (監視インスタンスの設定情報ファイル)                   |
| │                                                    |
| Archive.ini 🔶                                        |
| [ License ]                                          |
| │                                                    |
| ├──[Logs] ★                                          |
| │ Installer.log (BOM8 インストーラーログ)                     |
| └── Result.log (BOM かんたん設定インストーラーログ)                 |
| ├── BomEasySettingInstaller.exe (インストール時に使用する実行ファイル) |
| └<その他、インストールで使用される定義ファイル>                            |

- 本書において編集や新規作成などの記載がある一部のファイルを除き、基本的に各フォルダー、ファイルは移動、 変更、削除等を行わないでください。それらの操作を行うと、かんたん設定ファイルが正常に動作しなくなる場合 があります。
- ・ "★"印のついた "Logs"フォルダーおよび、ここに格納されるログファイルは、かんたん設定ファイルを使ってBOM をインストールした時点で生成されます。
- 。 "◆"印のついた「Archive.ini」について
  - このファイルはBOM アーカイブサービスの"スタートアップの種類"を指定するファイルで、自動作成はされません。本ファイルが存在しない場合、アーカイブサービスの"スタートアップの種類"は既定値の"自動"に設定されます。
  - 以下の書式でファイルを作成し、「Archive.ini」という名前で各監視インスタンス個別のフォルダーに保存することで、アーカイブサービスの"スタートアップの種類"を指定できます。

[Service] startup=【スタートアップの種類】

スタートアップの種類
 自動:auto
 自動(遅延開始):delayed-auto
 手動:demand

(記載例:"自動 (遅延開始)"に設定する場合)

[Service] startup=delayed-auto

### 2. BOM かんたん設定ファイルを使用したインストール方法

#### (1) 動作要件

BOM かんたん設定ファイルを使用してBOM 8.0をインストールが可能なコンピューターは、Windows Serverベースの コンピューターです。

導入先コンピューターについては、'BOM for Windows Ver.8.0 インストールマニュアル'でシステム要件を確認してください。

- WindowsクライアントOS上では正常に動作しません。
- BOM 8.0がインストールされていない環境であること。
   すでにBOM 8.0が存在する環境に対して BOM かんたん設定ファイルでのインストールを実行すると失敗します。
- 管理者権限アカウントでログインしていること。
- インストーラーを実行する際に、200MB以上の空き容量があること。
- かんたん設定ファイルを実行する際、ファイルのパスに"!"や"%"が含まれていないこと。含まれている場合、正常に動作しません。

かんたん設定ファイルを保存するときには、"!"や"%"が含まれないファイルのパスへ保存してください。

• BOMは以下のディレクトリにインストールされ、変更することはできません。

C:¥SAY Technologies

#### (2) BOM かんたん設定ファイルでのインストール手順

- 1. "保存先指定画面"で指定した保存先に出力された"YYYYMMDD-hhmmss\_BomEasySettings"フォルダーを、BOM 8.0をインストールしたいコンピューター上へコピーします。
- 2. "YYYYMMDD-hhmmss\_BomEasySettings"フォルダー内にある、"BomEasySettingInstaller.exe"を実行しま す。
- 3. 起動すると、コマンドプロンプトが自動で立ち上がりインストール作業を開始します。
- 4. コマンドプロンプトが自動で閉じるとインストール作業は完了です。

# 第5章 Q&A

**Q** SQL Server オプション、Oracle オプションのライセンスはどのようにして適用すればよいか。

A. BOM かんたん設定ツールは SQL Server オプション、Oracle オプションに対応していない為、インストール後 にライセンスマネージャーから適用を行ってください。また、ライセンスだけではなく監視項目に使用するプログラム も改めてインストールする必要があります。

**Q** かんたん設定ウィザードで複数のインストーラー(別々のライセンス)をまとめて作成したいが、方法を教えてほしい。

A. BOM かんたん設定ウィザードでは、複数のインストーラー(別々のライセンス)を作成することができません。 複数台のサーバーへ展開する際は、台数分、かんたん設定ウィザードで作成していただく必要があります。なお、かん たん設定ウィザードで生成された、かんたん設定ファイルの"License"フォルダー内にある"\$(HOST)"(ライセンスファ イル)を直接編集することも可能ですが、直接編集された場合はライセンスチェックが動作しません。

。 変更項目: "Key"のイコールあとに入力されている25ケタの英数字

**Q** かんたん設定ファイルを使用しインストールを行った際、インストールが失敗して再度実行したが正常に動かない。

A. 何らかの理由でインストールが失敗した際は、該当マシン上でBOMが途中までインストールされている場合があ

ります。

OSの「コントロールパネル」-「プログラムと機能画面」より、BOMがインストールされているかを確認し、インスト ールされていた場合にはアンインストールを実施してください。また、Cドライブ直下に作成された"SAY Technologies"フォルダーも削除してください。

#### BOM for Windows Ver.8.0 かんたん設定ツールユーザーズマニュアル

2022年5月2日 初版 2025年1月31日 改版 著者・発行者・発行 セイ・テクノロジーズ株式会社 バージョン 8.0.20.0

(C) 2022 SAY Technologies, Inc.